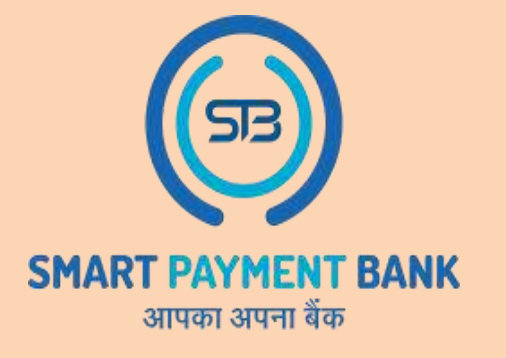

## अब E-mitra पर ATM से नगद निकासी की सुविधा

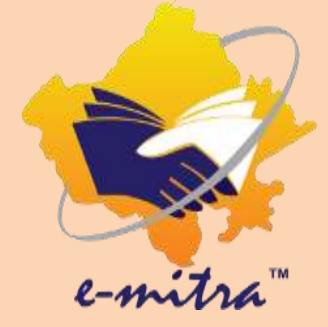

## ई-मित्र पर SMART PAYMENT BANK लाया है एटीएम द्वारा नगद निकालने पर सबसे अधिक कमीशन

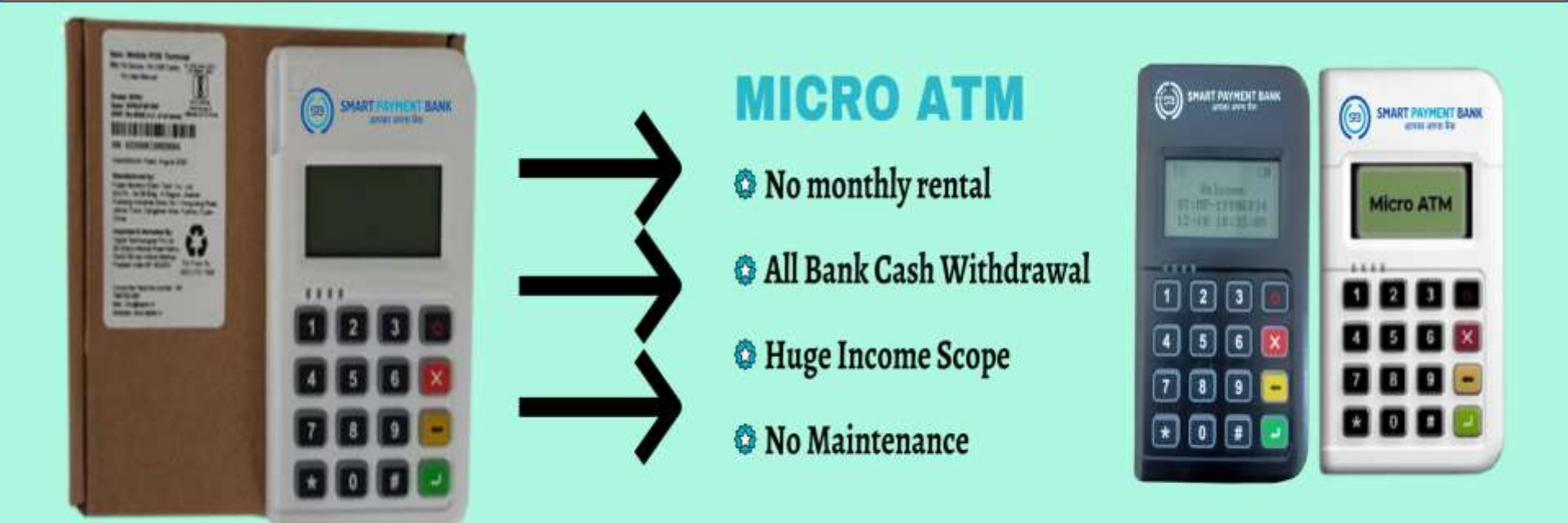

HELP DESK – 63777-15873, 63777-15874

## E-mail – care.smartpaymentbank@gmail.com

## :- महत्वपूर्ण सूचना -:

- यदि आप MATM सेवा का उपयोग करना चाहते हैं तो सर्वप्रथम आप SMART PAYMENT BANK की AEPS Service में रजिस्ट्रेशन करके KYC Process Complete करें । जैसे ही KYC Complete हो जाएगा उसके बाद आप MATM Service का उपयोग कर सकेंगे ।
- यदि आपने Already SMART PAYMENT BANK की AEPS Service का Registration & KYC Complete कर रखा है या आप पहले से ही SMART PAYMENT BANK की AEPS Service का उपयोग कर रहे हैं तो आपको दोबारा Registration & KYC की आवश्यकता नहीं है आप Direct सीधे ही MATM Service का उपयोग कर सकते हैं।
- यदि आप अपना Settlement Amount उसी Bank Account में लेना चाह रहे हैं जिसमें आपका AEPS का Payment Settlement होता है तो आपको New Account Add करने की आवश्यकता नहीं होगी। आप केवल Confirmation page पर अपनी सहमति देकर MATM का उपयोग कर सकेंगे।
- यदि आप अपना Settlement Account Change करना चाहते हैं या AEPS वाले Settlement bank से अलग Bank में लेना चाहते हैं तो आप Confirmation page पर Add New Bank Account पर Click करके New Bank Account add कर सकते हैं।
- Bank Verify का same वही process रहेगा जो AEPS में रहता है आपको Bank Details fill करके Verify करना है जैसे ही Verify होगा आपके Bank Account में 1 रुपे Credit करके Bank Verification किया जाएगा I Bank Verify होते ही आप MATM का उपयोग कर सकेंगे I

| Se Dashboard                   | ×                      | S WhatsApp                          | ×   +                                     |                                                                                         |                                    |                           |                     | v - 0                                                      | ×  |
|--------------------------------|------------------------|-------------------------------------|-------------------------------------------|-----------------------------------------------------------------------------------------|------------------------------------|---------------------------|---------------------|------------------------------------------------------------|----|
| ← → C                          | traapp.rajas           | than.gov.in/emitraApps/dashboar     | rd?[B@5169f96e#                           |                                                                                         |                                    | 0                         |                     | e 🖈 🗆 😩                                                    | ÷  |
| Governn<br>Department of Infor | nent of<br>mation Tech | Rajasthan<br>nology & Communication | Register<br>Complaint<br>Relpdcak.emitra@ | 0141-2221424, 0141-222<br>ervice.emitra@rajasthan.gov<br>rajasthan.gov.in utility.emitr | 21425<br>.in<br>agrojasthan.gov.in | SMART PAYMENT BA          | NK CHILIDA          | L-mitra<br>Effective Governance<br>Better Citizen Services | Î  |
| •                              |                        | 3777-15873 💼 63777-15874 14-Ju      | ıly-2022 01:16 PM ः-प्रिय किय             | गेस्क ,अब आप फिर से जीत सकते                                                            | बुर                                |                           |                     |                                                            |    |
| Home     Dashboard             | <                      | # Dashboard                         |                                           | You Are Und<br>C                                                                        | er Category WALLET                 | T ADVANCE 0<br>.14 ₹61.14 | CREDIT LIMIT DUES   | <b>%</b> Refill Wallet                                     |    |
| Kiosk Details                  |                        | Download Certificate                |                                           |                                                                                         | ★ Action request                   | Quick Services            | Havorite Service    | Ó Favorite Pages                                           | ۲, |
| C Financial                    | <                      |                                     |                                           |                                                                                         |                                    |                           |                     |                                                            |    |
| Services                       | ¢                      |                                     |                                           |                                                                                         |                                    |                           |                     |                                                            |    |
| 🎍 User Management              | ¢                      |                                     |                                           |                                                                                         |                                    |                           |                     |                                                            |    |
| ✤ Tool Management              | <                      |                                     |                                           |                                                                                         |                                    |                           |                     |                                                            |    |
| No Inbox                       | <                      |                                     |                                           |                                                                                         |                                    |                           |                     |                                                            |    |
| A Travel                       | ¢                      |                                     |                                           |                                                                                         |                                    | E Application             | n Type Services 🚳 ( | Jtilit <sup>inType Services</sup>                          |    |
| (53)                           |                        | Reports                             |                                           |                                                                                         |                                    |                           |                     |                                                            |    |
| SMART PAYMENT E                | BANK                   | ps/availService?[8@b51cb2b0         | 0                                         | 1                                                                                       | Click on                           | utility<br>on             |                     | •                                                          |    |
|                                |                        |                                     |                                           | 📮 🖸 💼 📭                                                                                 |                                    | 9                         | ∧ ♀ ENG<br>IN       |                                                            | D  |

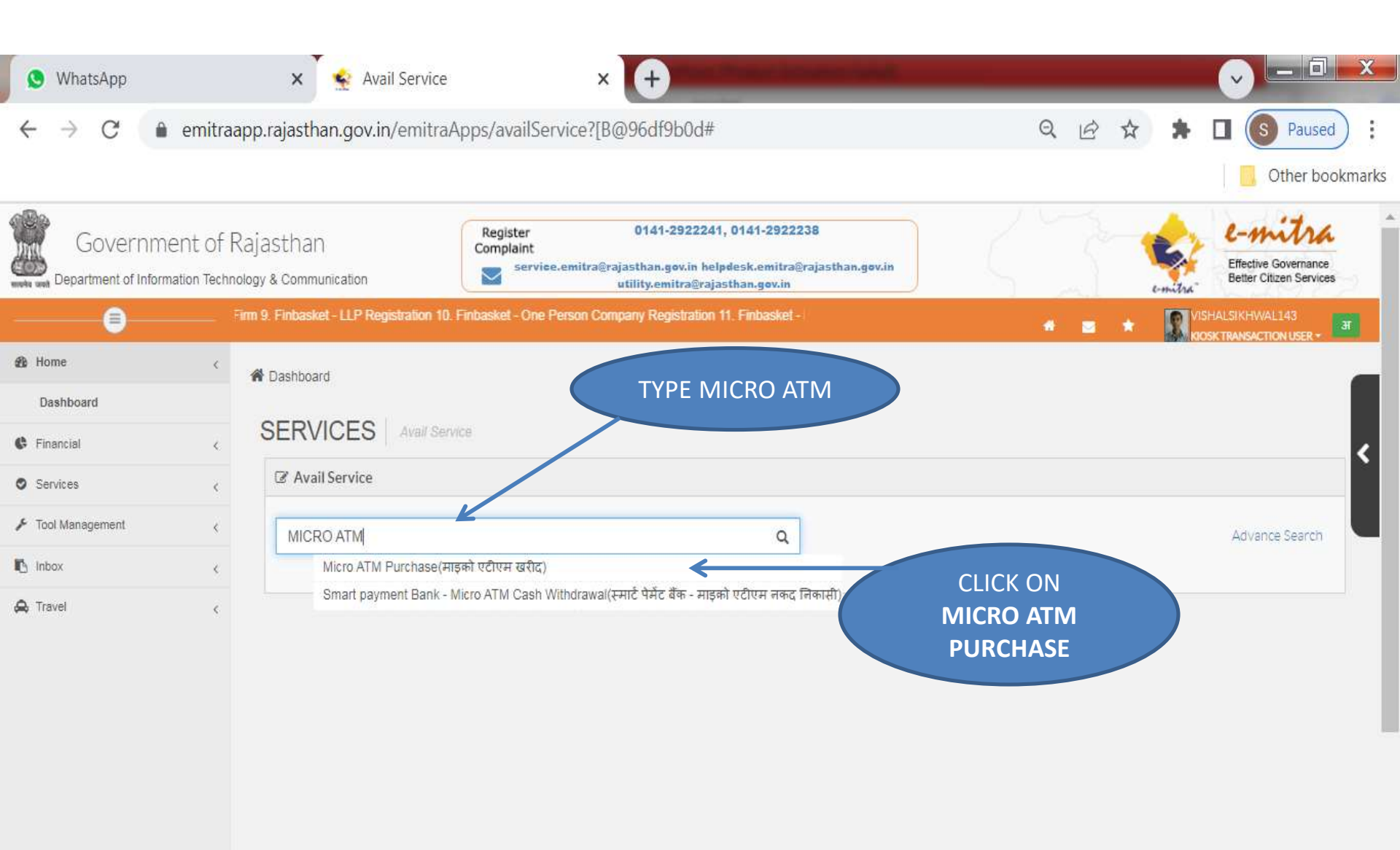

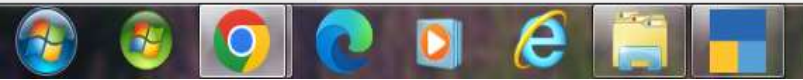

5:05 PM

6/7/2023

🍢 回 💻 🞑 🥥 는 🌵 🥺

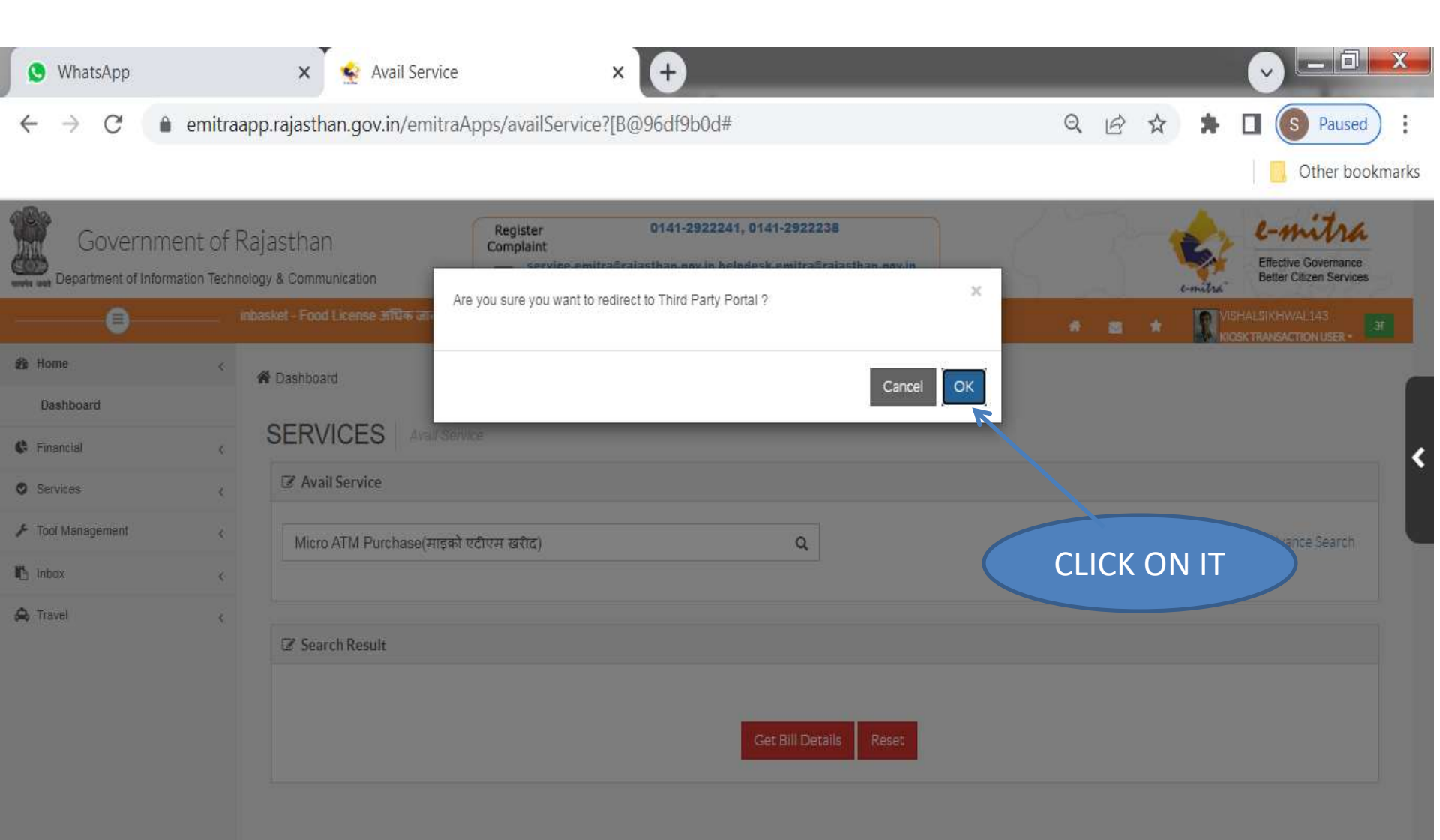

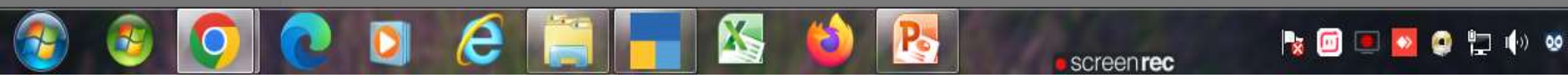

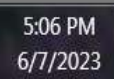

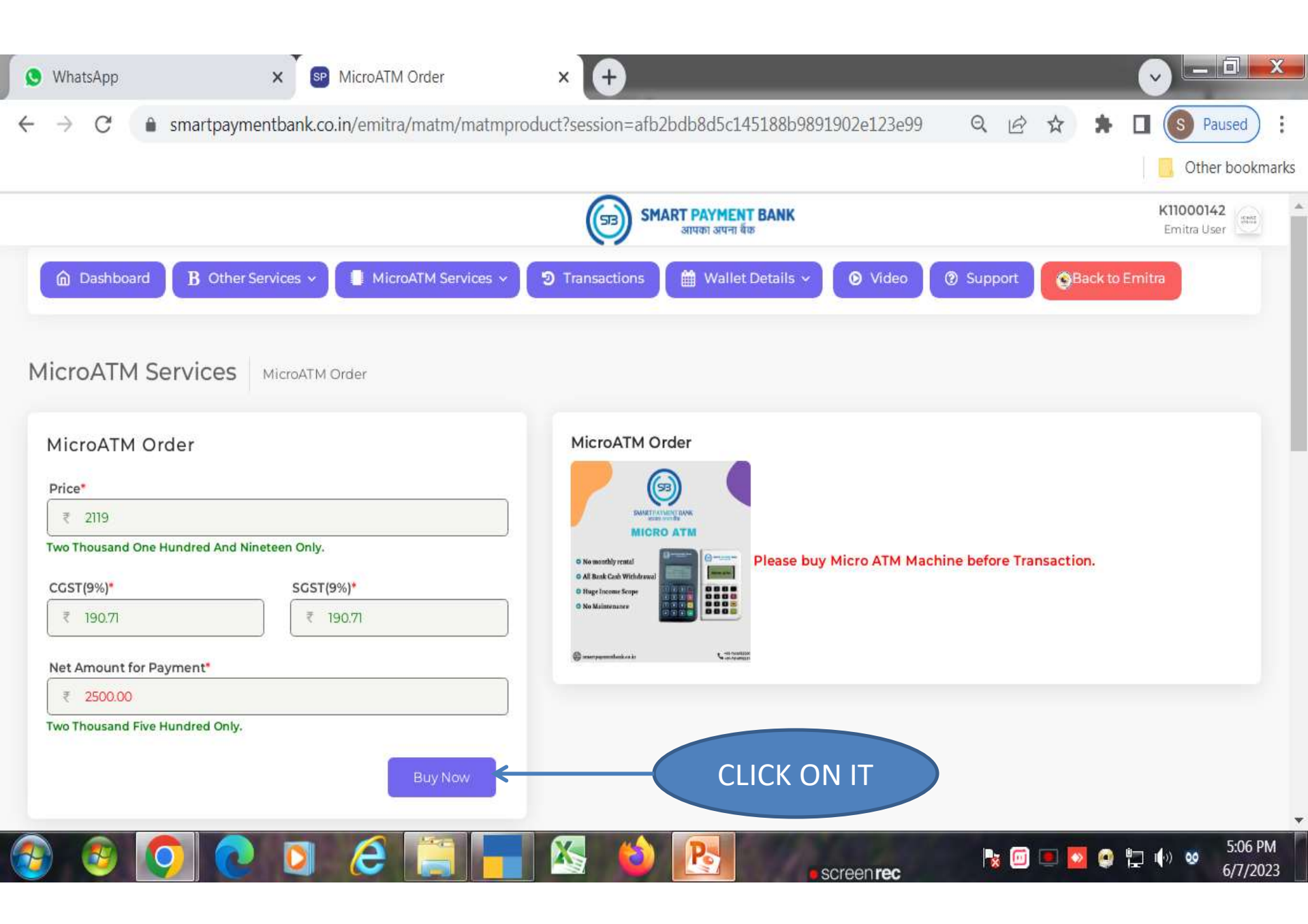

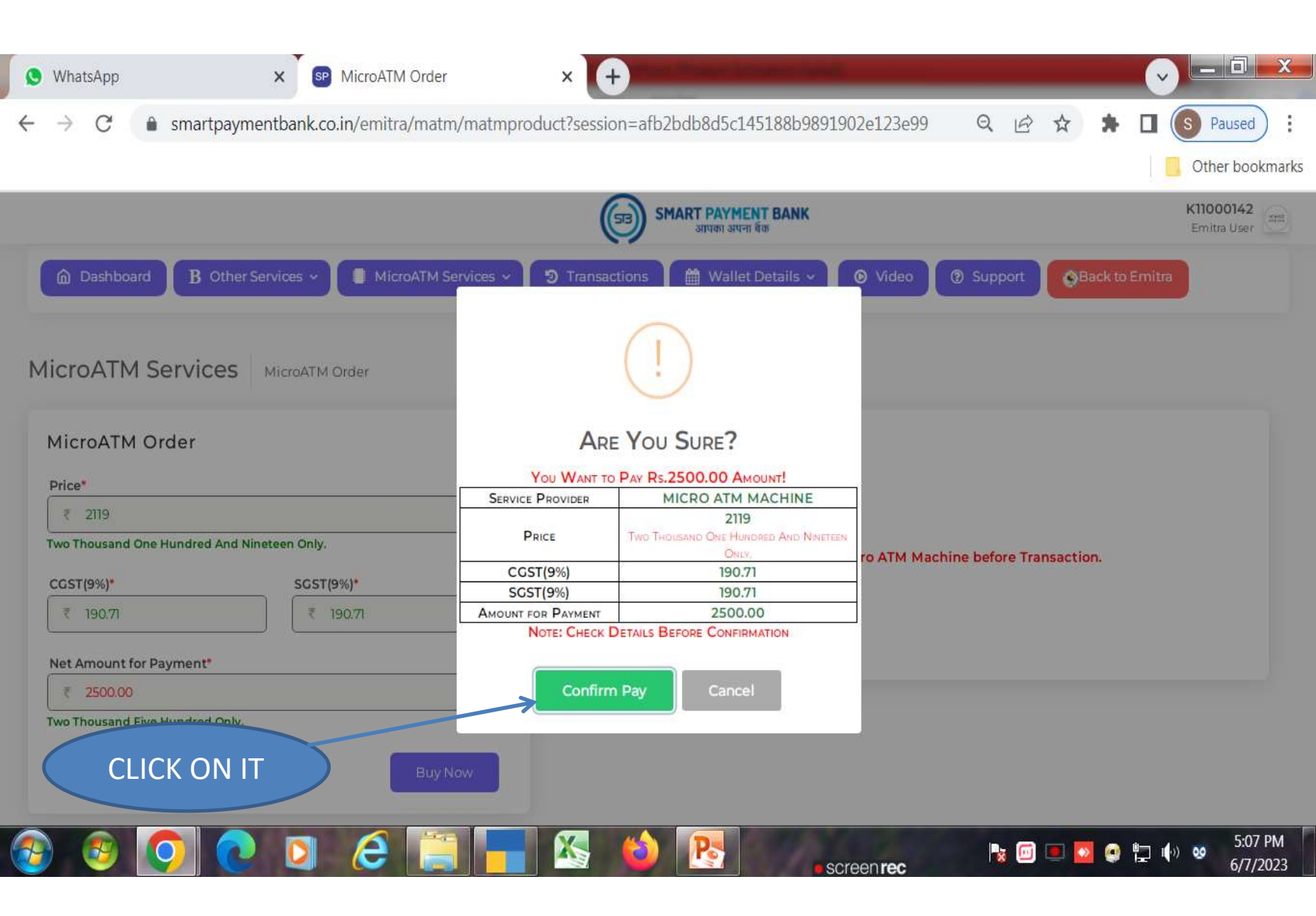

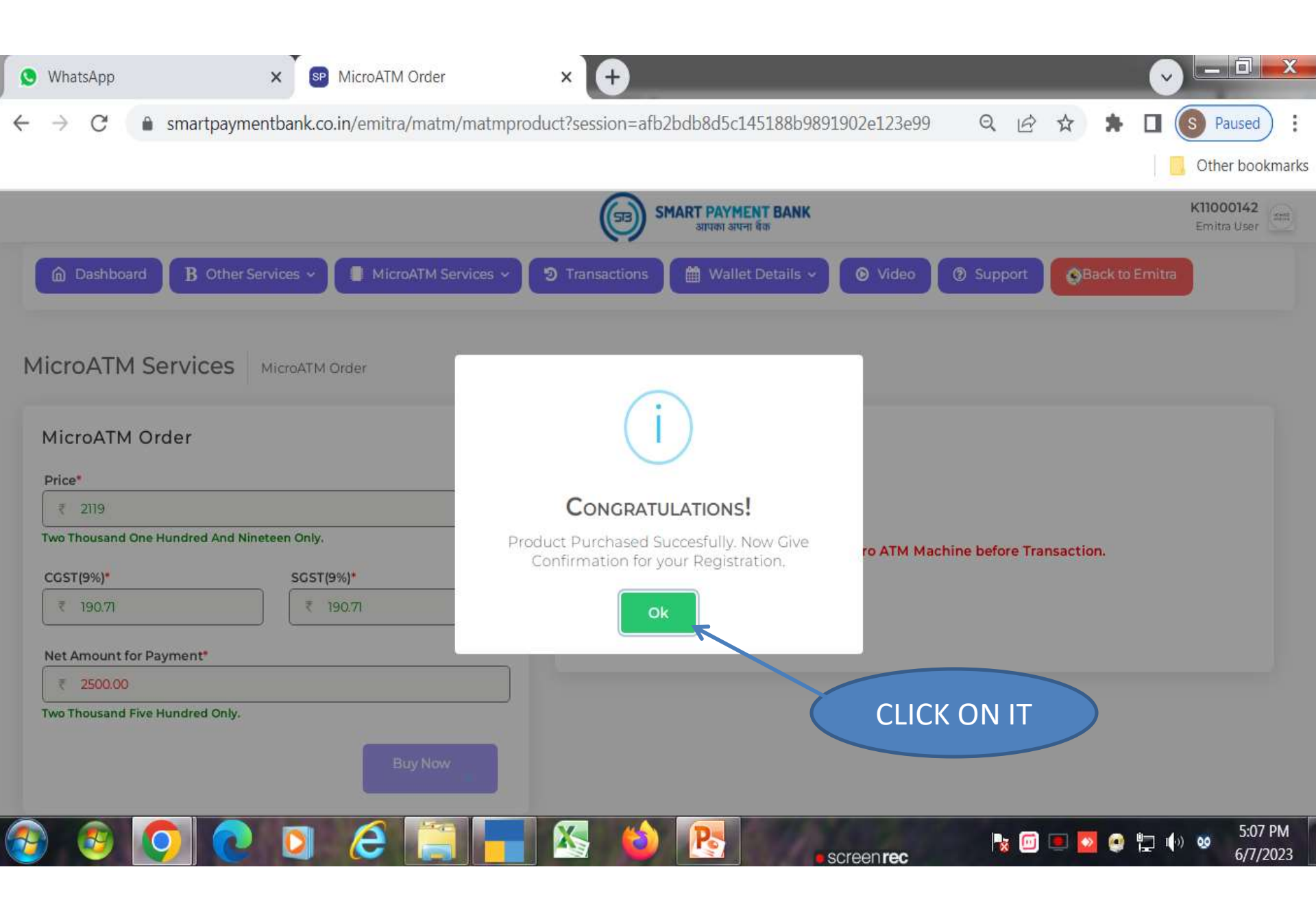

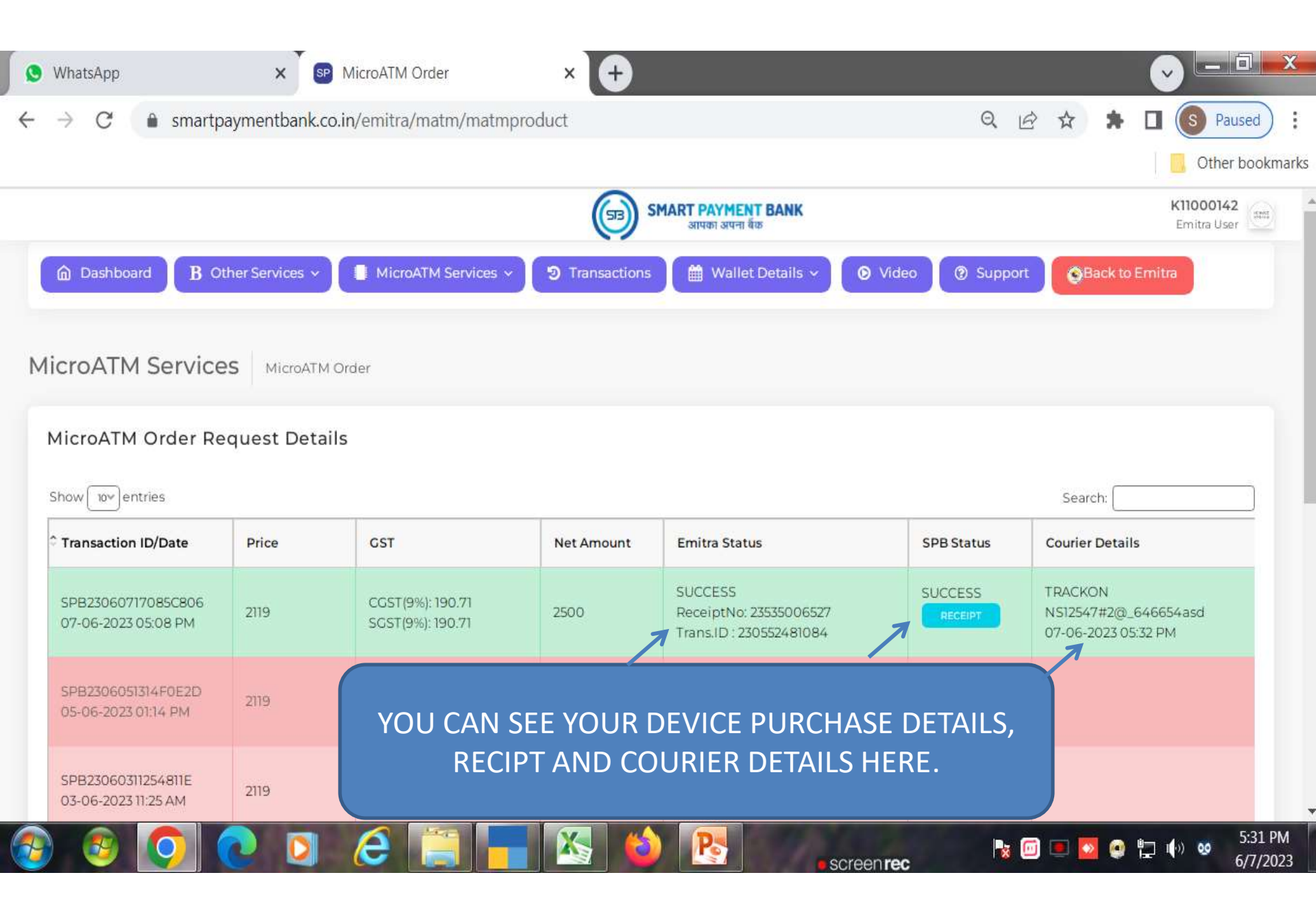

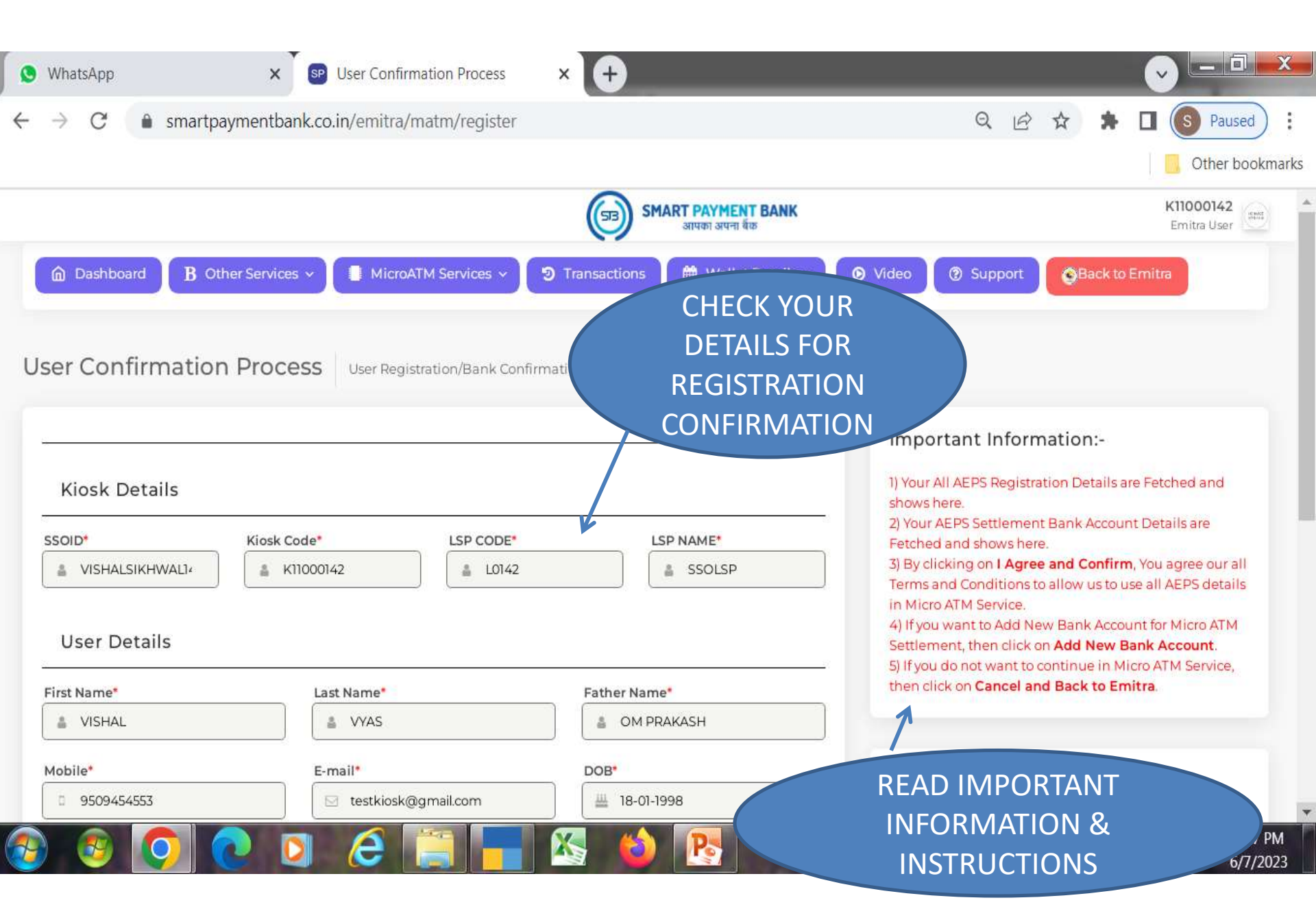

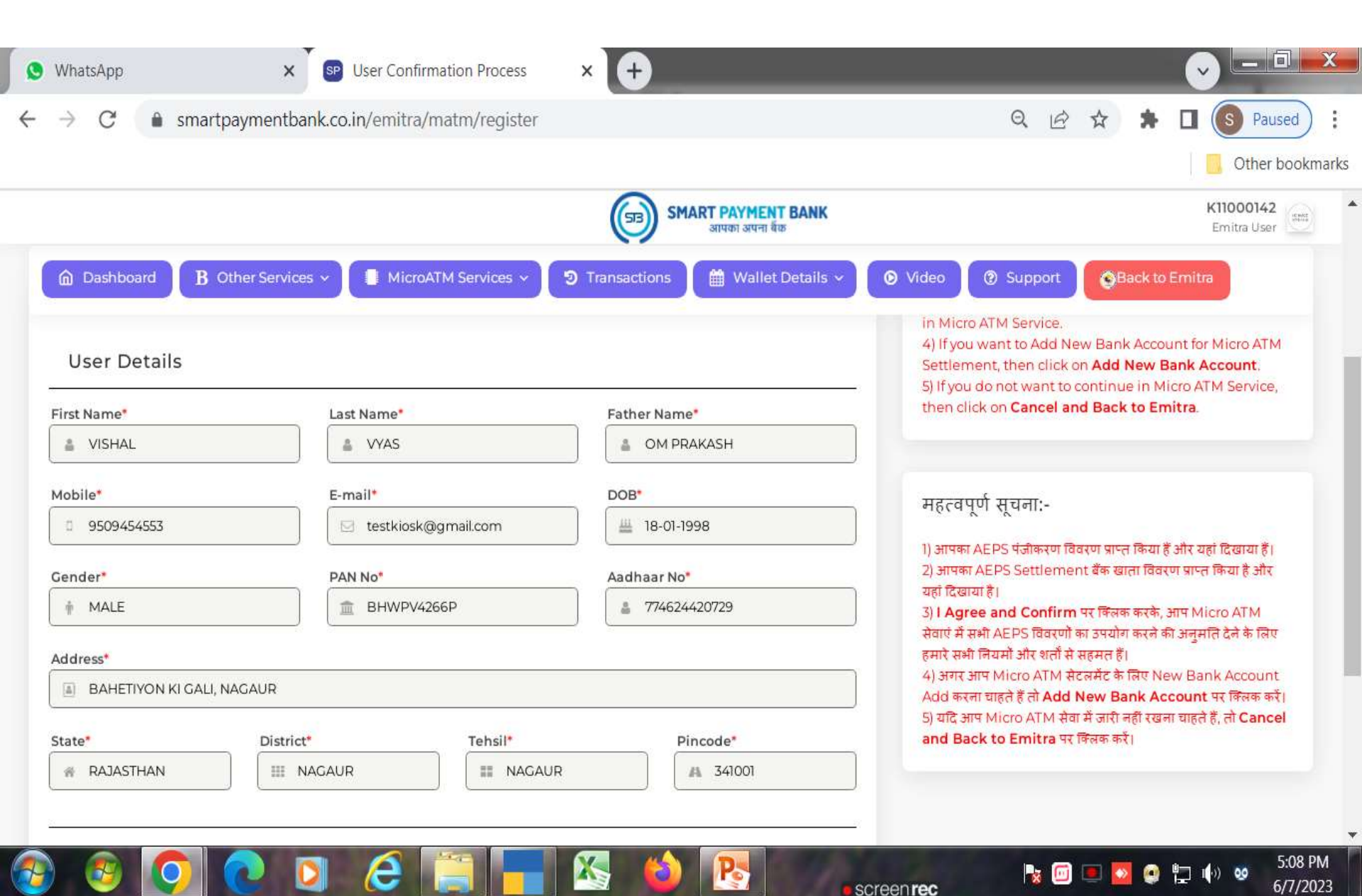

| WhatsApp                | X SP User Confirm               | nation Process ×      | +                                    |                                                                                                    |                                                                                                    |  |  |
|-------------------------|---------------------------------|-----------------------|--------------------------------------|----------------------------------------------------------------------------------------------------|----------------------------------------------------------------------------------------------------|--|--|
| → C  smartp             | paymentbank.co.in/emitra/n      | natm/register         |                                      |                                                                                                    | Paused     Image: Contract of the sector of the sector |  |  |
|                         |                                 | (                     | SMART PAYMENT BANK<br>आपका अपना बैंक |                                                                                                    | K11000142<br>Emitra User                                                                                                    |  |  |
| Dashboard B O           | other Services 🗸 📳 MicroA       | rM Services 🗸 🥑 Trans | actions 🛗 Wallet Details 🗸           | ♥ Video ② Support                                                                                                    | Back to Emitra                                                                                                    |  |  |
| Address*                | NAGAUR                          |                       |                                      | सेवाएं में सभी AEPS विवरणों का उ<br>हमारे सभी नियमों और शर्तों से सह<br>4) अगर आप Micro ATM सेटलग<br>Add करना चाहते हैं तो Add Net | अपयोग करने की अनुमति देने के लिए<br>मत हैं।<br>मेंट के लिए New Bank Account<br><b>w Bank Account</b> पर क्लिक करें।                                                                                                    |  |  |
| State*                  | District*                       | Tehsil*               | Pincode•                             | 5) यदि आप Micro ATM सेवा में जारी नहीं रखना चाहते हैं, तो Cancel<br>and Back to Emitra पर क्लिक करें।                              |                                                                                                    |  |  |
| т                       |                                 |                       |                                      | CHECK<br>ACCOUN                                                                                                    | YOUR BANK<br>IT DETAILS, IF                                                                                                    |  |  |
| Settlement Bank         | Account Details                 |                       |                                      | CHANGE                                                                                                    | THEN CLICK                                                                                                    |  |  |
| Bank Name*              | A/c Holder Name*                | Account No.*          | IFSC Code*                           |                                                                                                    | NEW BANK                                                                                                    |  |  |
| 1 STATE BANK OF IN      | Mr VISHAL VYAS                  | 35838857827           | SBIN0007093                          | ACCOL                                                                                                    | JNT. IF NOT                                                                                                    |  |  |
| IAC                     | Add M                           | New Bank Account      | Cancel and Back to Emitra            | CHANGE                                                                                                    | THEN CLICK                                                                                                    |  |  |
|                         | aree and committee and a second |                       |                                      | LAG                                                                                                    | RFFAND                                                                                                    |  |  |
| PYRIGHT © 2023 Smart Pa | vment Bank                      |                       |                                      | СО                                                                                                    | NFIRM.                                                                                                    |  |  |
|                         | 2 0 8                           |                       |                                      |                                                                                                    | 5:08 Pi                                                                                                    |  |  |

screen rec

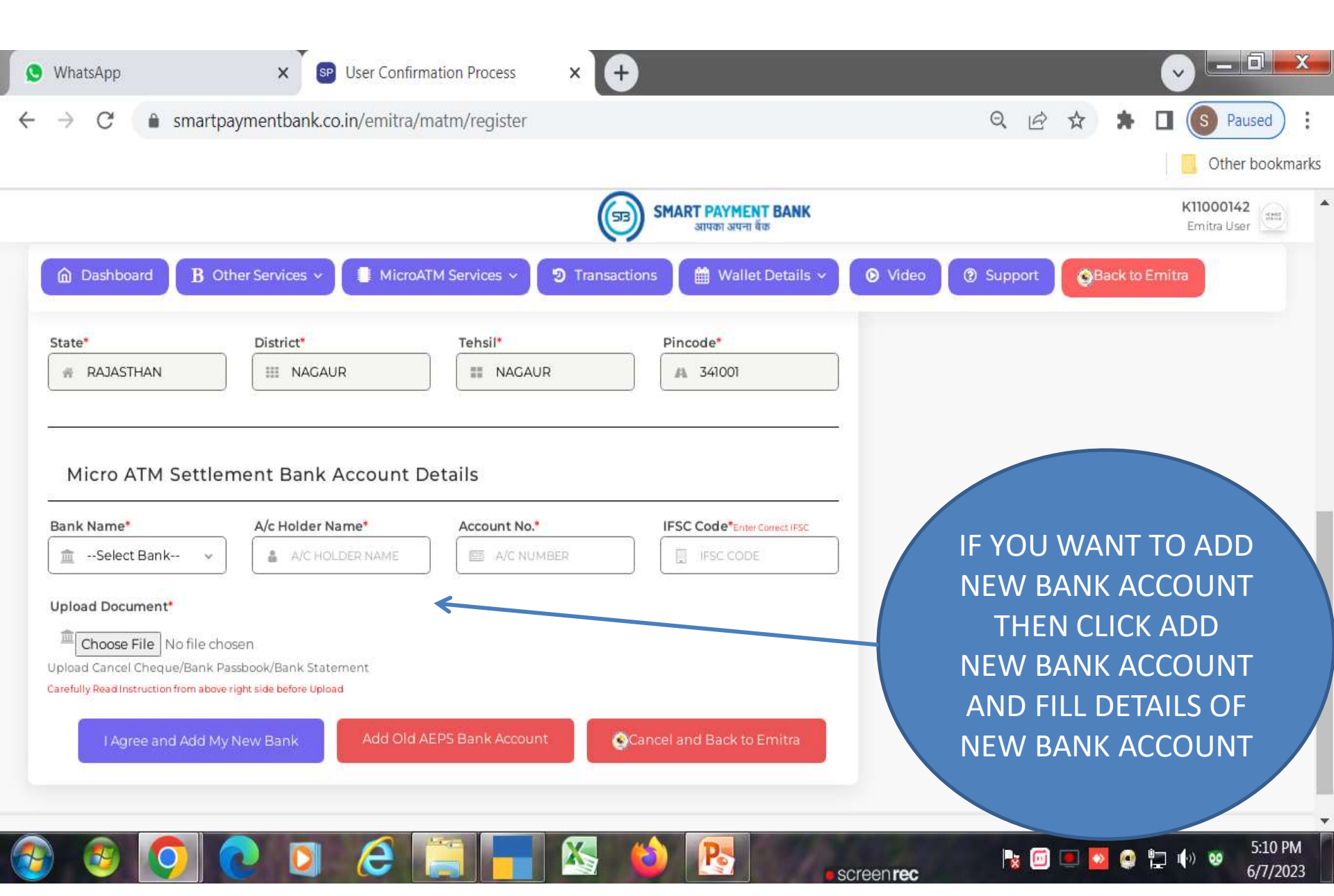

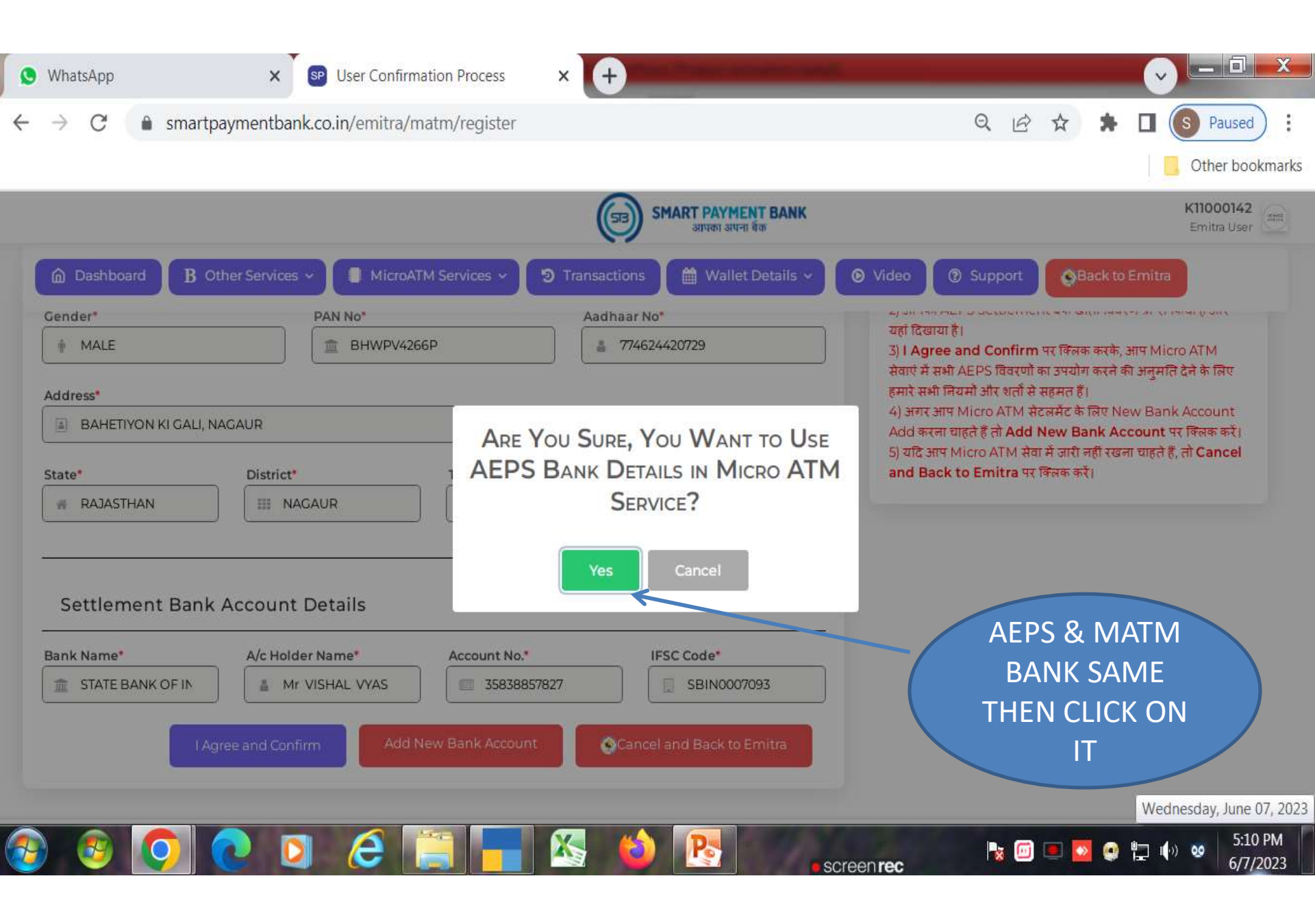

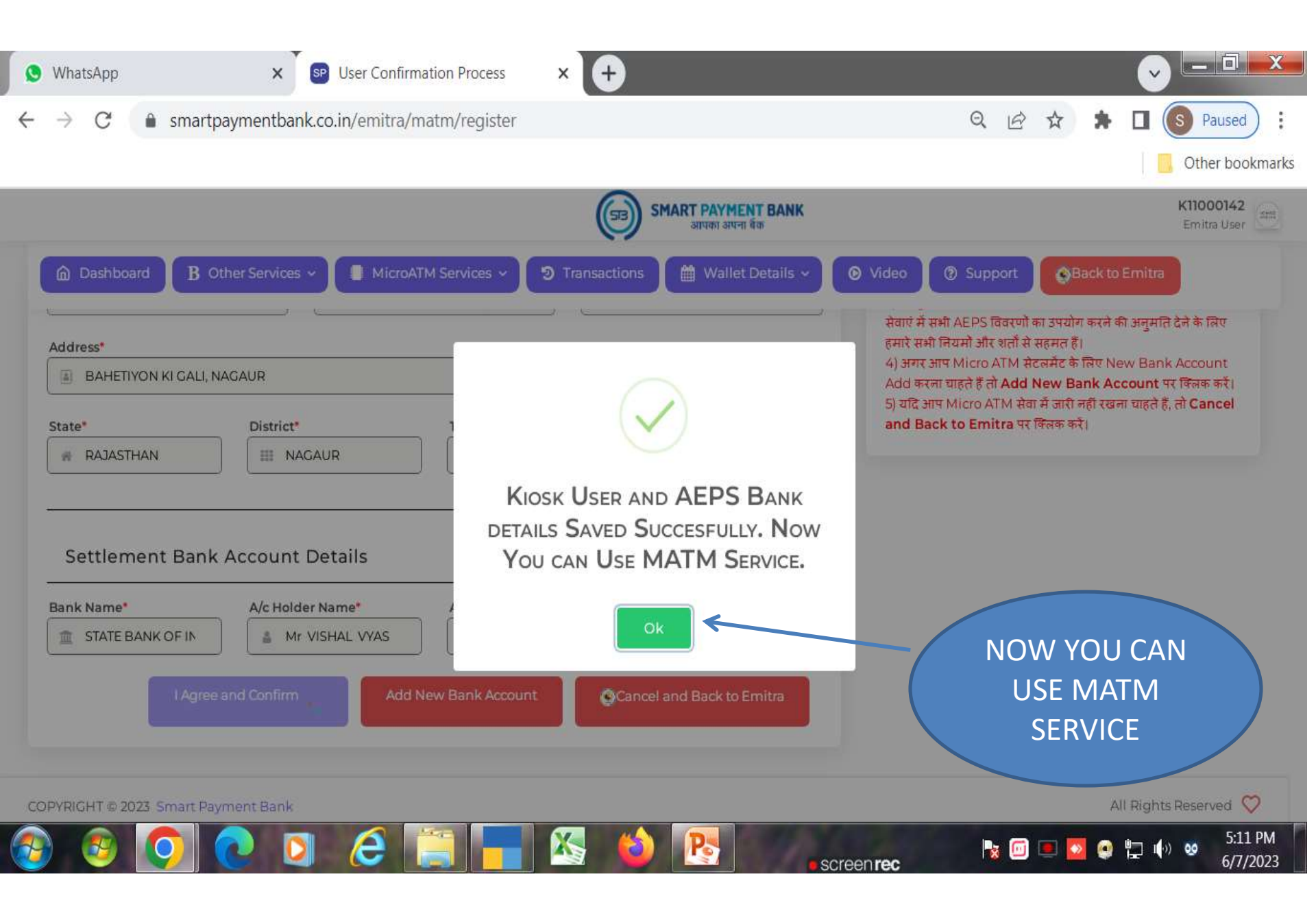

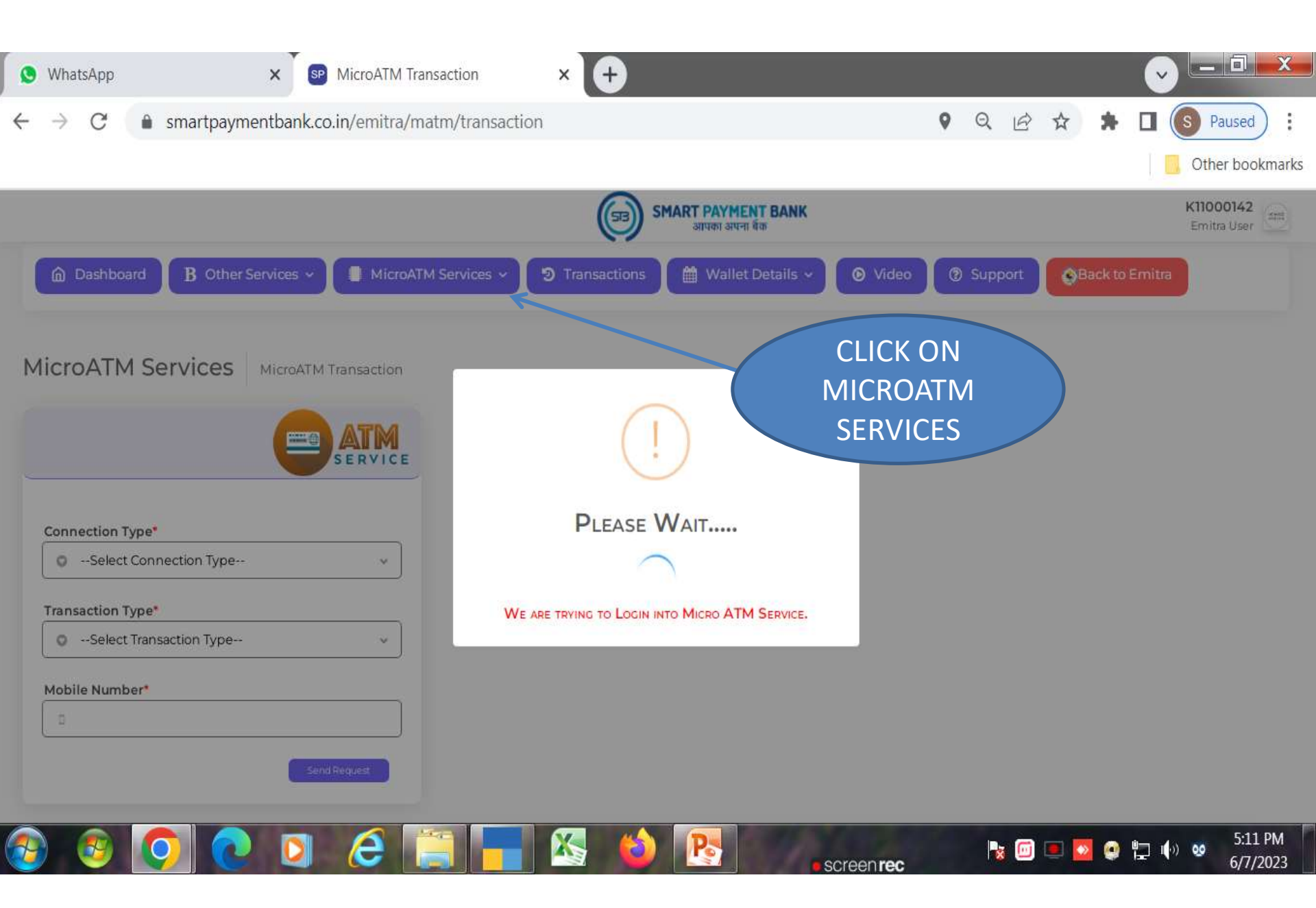

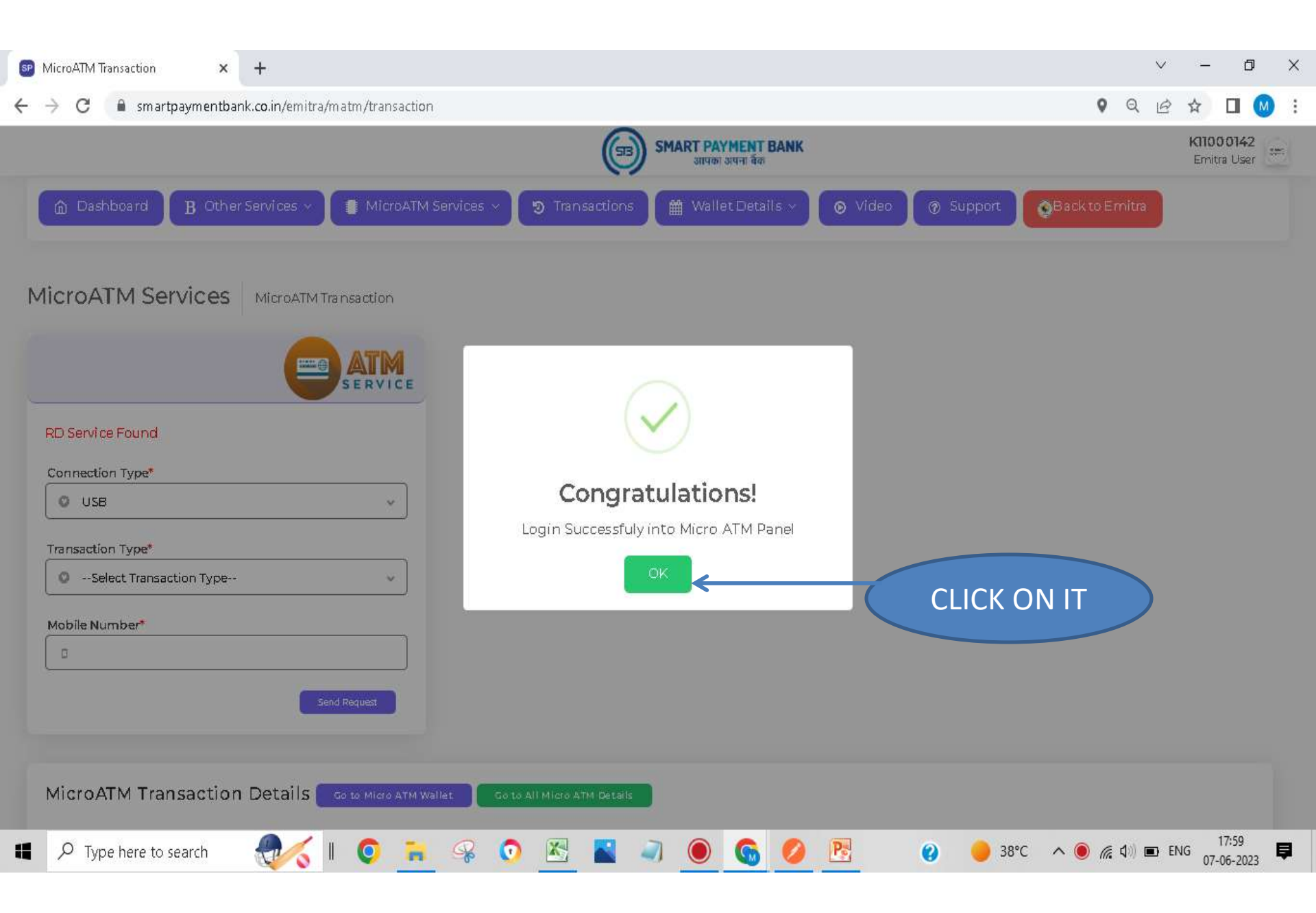

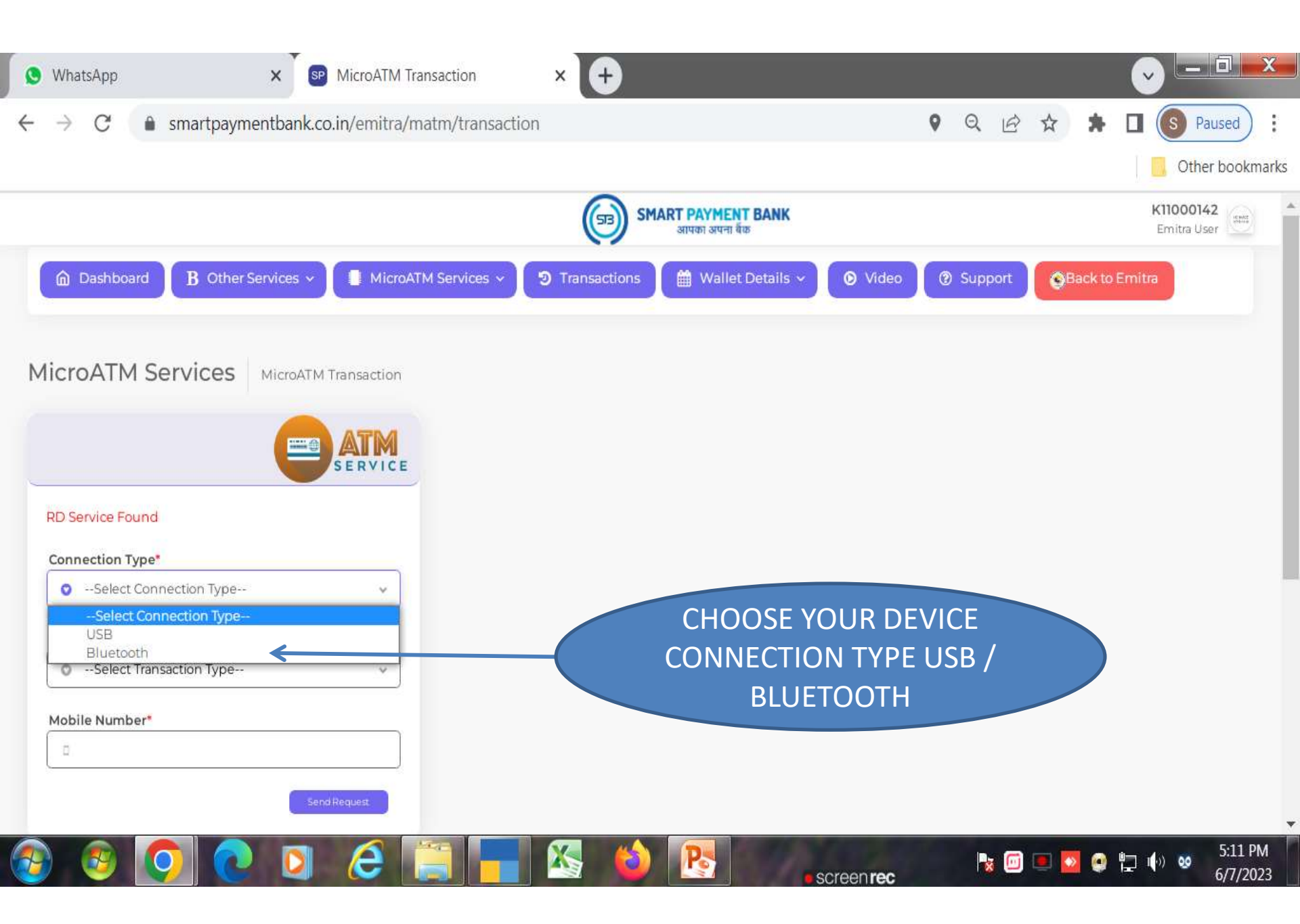

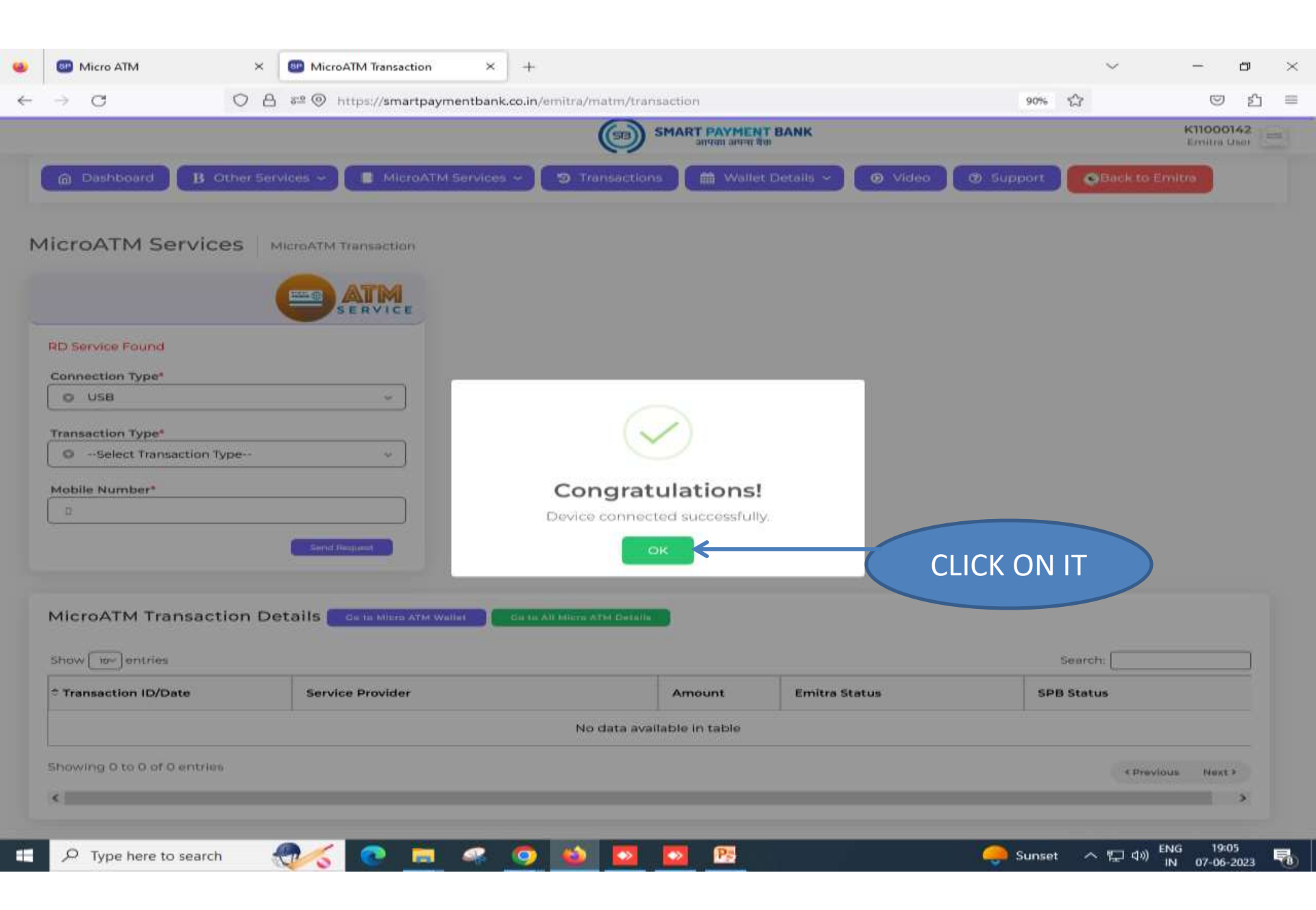

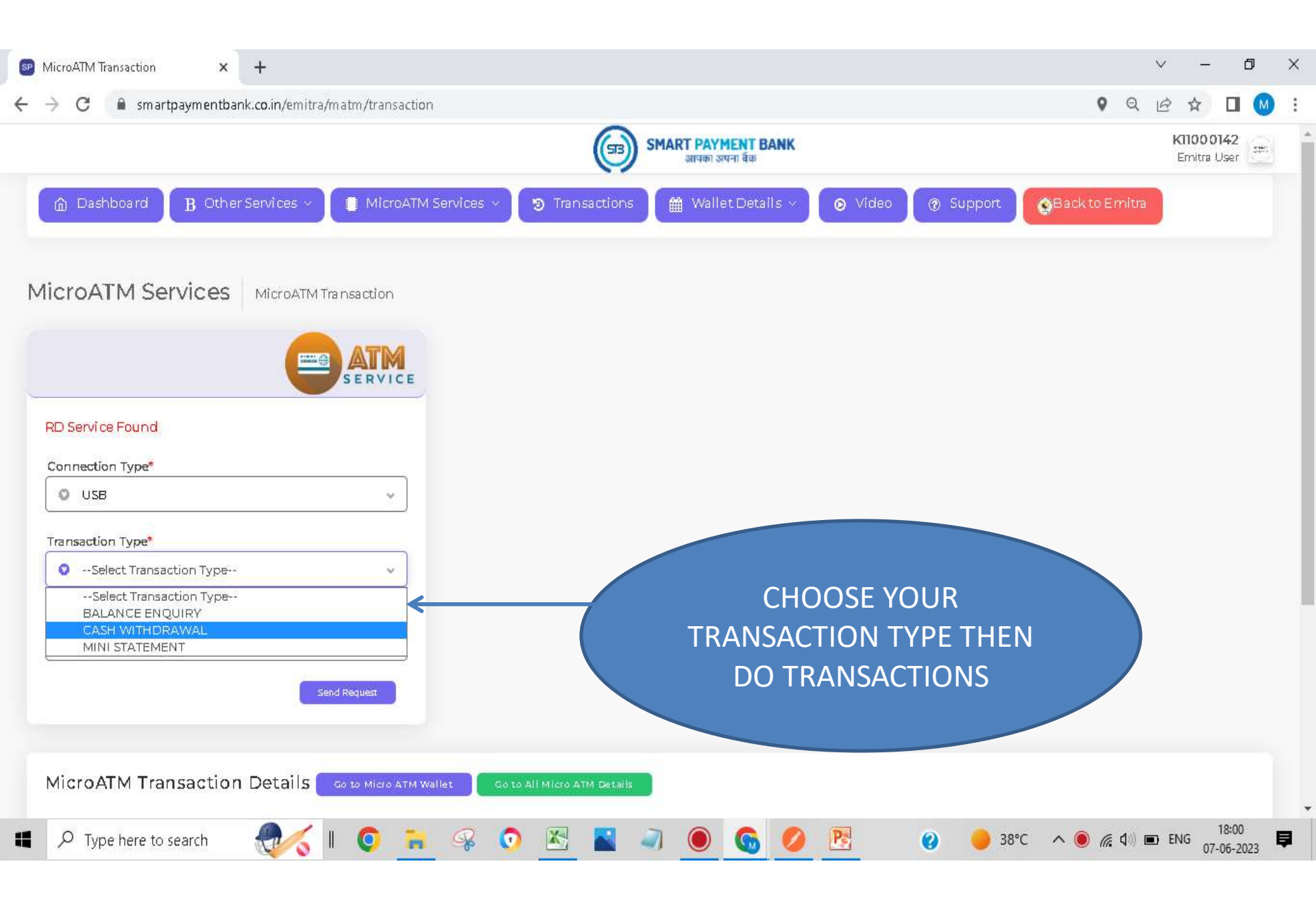

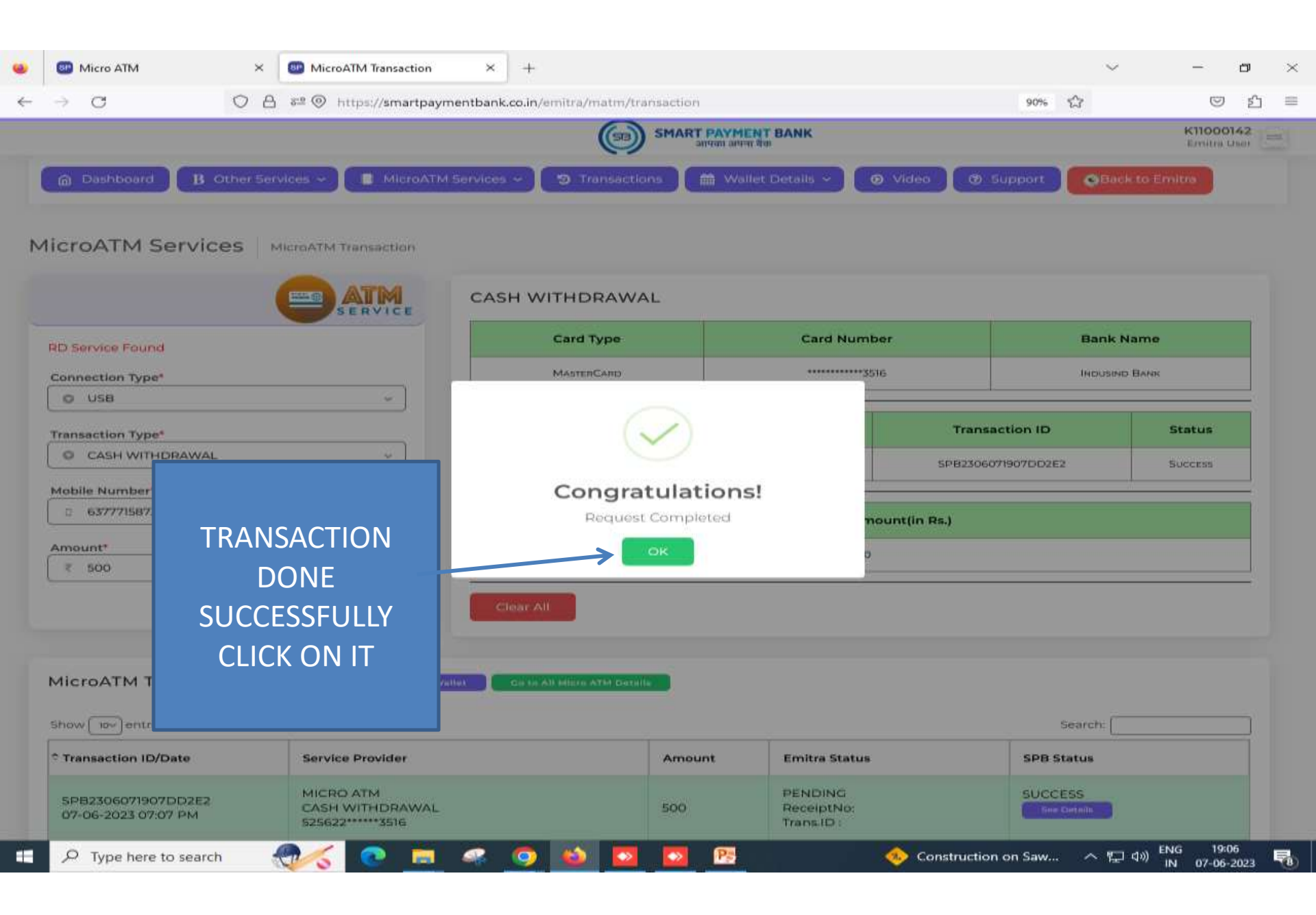

|                                                 | (573) S                                                                                                    | MART PAYMENT     | BANK                                                                                                    |                                                                                                    | K11000142<br>Emitra User                                                                                                    |
|-------------------------------------------------|----------------------------------------------------------------------------------------------------|------------------|----------------------------------------------------------------------------------------------------|----------------------------------------------------------------------------------------------------|----------------------------------------------------------------------------------------------------|
| Other Services 🗸 🔲 MicroA                       | TM Services 🗸 🥲 Transactions                                                                                                    | Wallet I         | Details 👻 😰 Video                                                                                                    | Ø Support Back to E                                                                                                    | mitra                                                                                                    |
| ory Seaven Filter                               |                                                                                                    |                  |                                                                                                    |                                                                                                    | Elevertheast Rocard                                                                                                    |
| Total Trans. Amount                             | Total Failed Trans.                                                                                                    | Total Failed Am  | ount                                                                                                    |                                                                                                    |                                                                                                    |
| Emitra Total Pending                            | ]                                                                                                    |                  |                                                                                                    |                                                                                                    |                                                                                                    |
| Sapulas Brouidar                                |                                                                                                    | Amount           | Emitra Ctatus                                                                                                    | Search:                                                                                                    |                                                                                                    |
| MICRO ATM<br>CASH WITHDRAWA<br>525622******3516 | st.                                                                                                    | 500              | PENDING<br>ReceiptNo:<br>Trans.ID :<br>Update Status                                                                                                    | SUCCESS                                                                                                    |                                                                                                    |
|                                                 |                                                                                                    |                  | 1                                                                                                    | é Braulau                                                                                                    | is Nust >                                                                                                    |
| filtered from 0 total entries)                  |                                                                                                    |                  |                                                                                                    |                                                                                                    |                                                                                                    |
|                                                 | Dither Services  Micro ATM History  Total Trans. Amount  Total Trans. Amount  Service Provider  MicRo ATM CASH WITHDRAWA 555622*****3516 | Other Services < | Cher Services MicroATM Services     Ory All Micro ATM History     Ory Search Filtor     Total Trans, Amount Total Failed Trans.     Total Trans, Amount Total Failed Trans.     Total Trans, Amount Total Failed Trans.     Total Trans, Operation     Total Trans, Amount     Total Trans, Operation     Total Trans, Operation     Total Failed Trans, Operation     Total Trans, Operation     Total Trans, Operation     Total Trans, Operation     Total Trans, Operation     Total Trans, Operation     Total Trans, Operation     Total Trans, Operation     Total Trans, Operation     Total Trans, Operation     Total Trans, Operation < | Dther Services × MicroATM Services × Transactions     ory × All Micro ATM History     ory search filler     Total Trans. Amount     Total Failed Trans.     Total Failed Amount     ₹ 500     Emitra Total Pending   ₹ 500     Service Provider     Amount   Emitra Status     MicRo ATM   CASH WITHDRAWAL   500   PENDING   Receiptino:   Trans.ID :: | Cherr Services V       MicroATM Services V       Transactions       Molet Details V       Video       Support       Glack to E         ory > All Micro ATM History         ory       Service ATM History         Total Trans. Amount       Total Failed Trans.       Total Failed Amount         Image: Soo       Image: Soo       Image: Soo         Emitra Total Pending       Image: Soo       Image: Soo         Service Provider       Amount       Emitra Status       SPB Status         MiCRO ATM       Soo       PENDING       Success         MiCRO ATM       Soo       PENDING       Success         MiCRO ATM       Soo       PENDING       Success         MiCRO ATM       Soo       PENDING       Success         Success       Status       Success       Success |

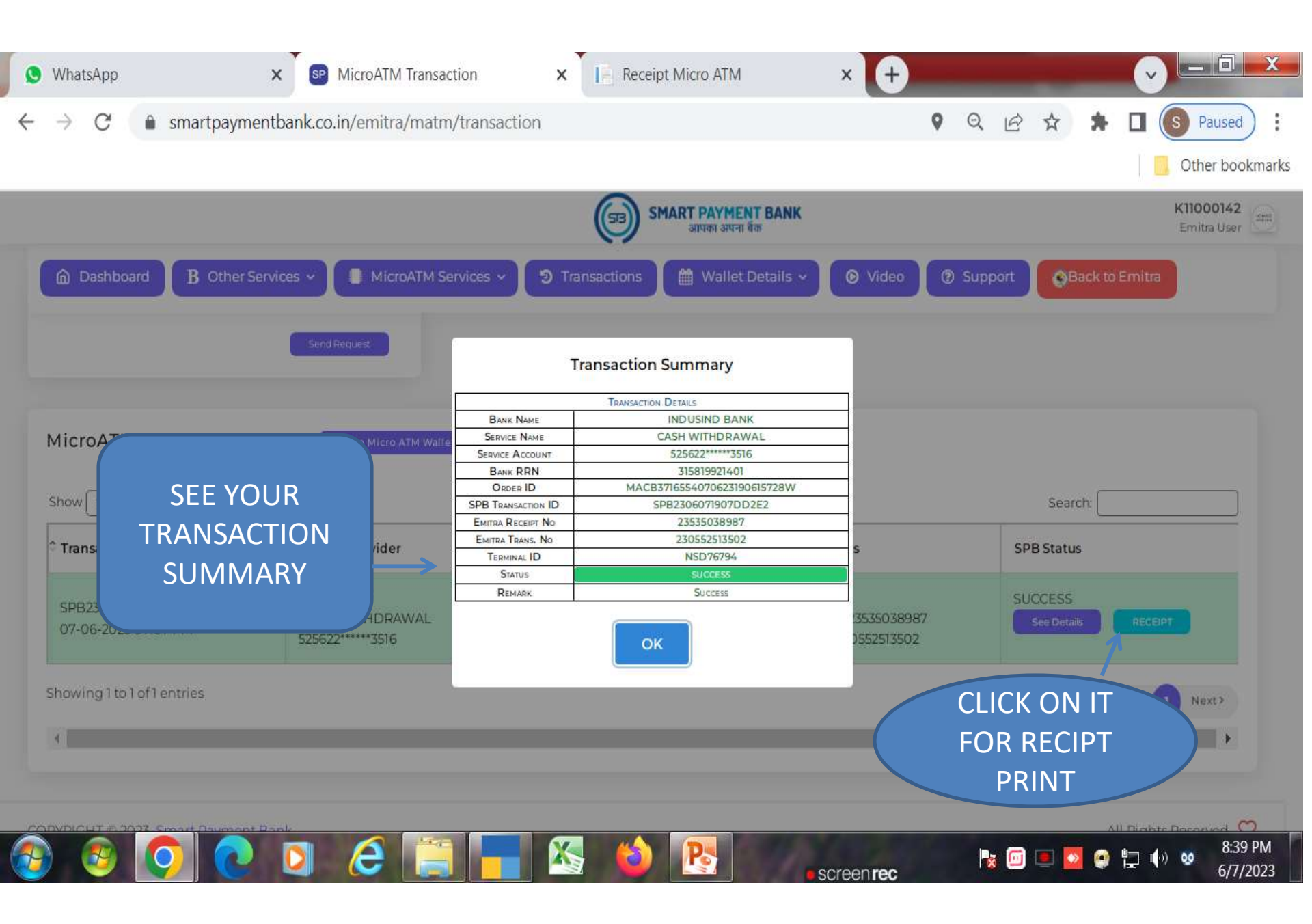

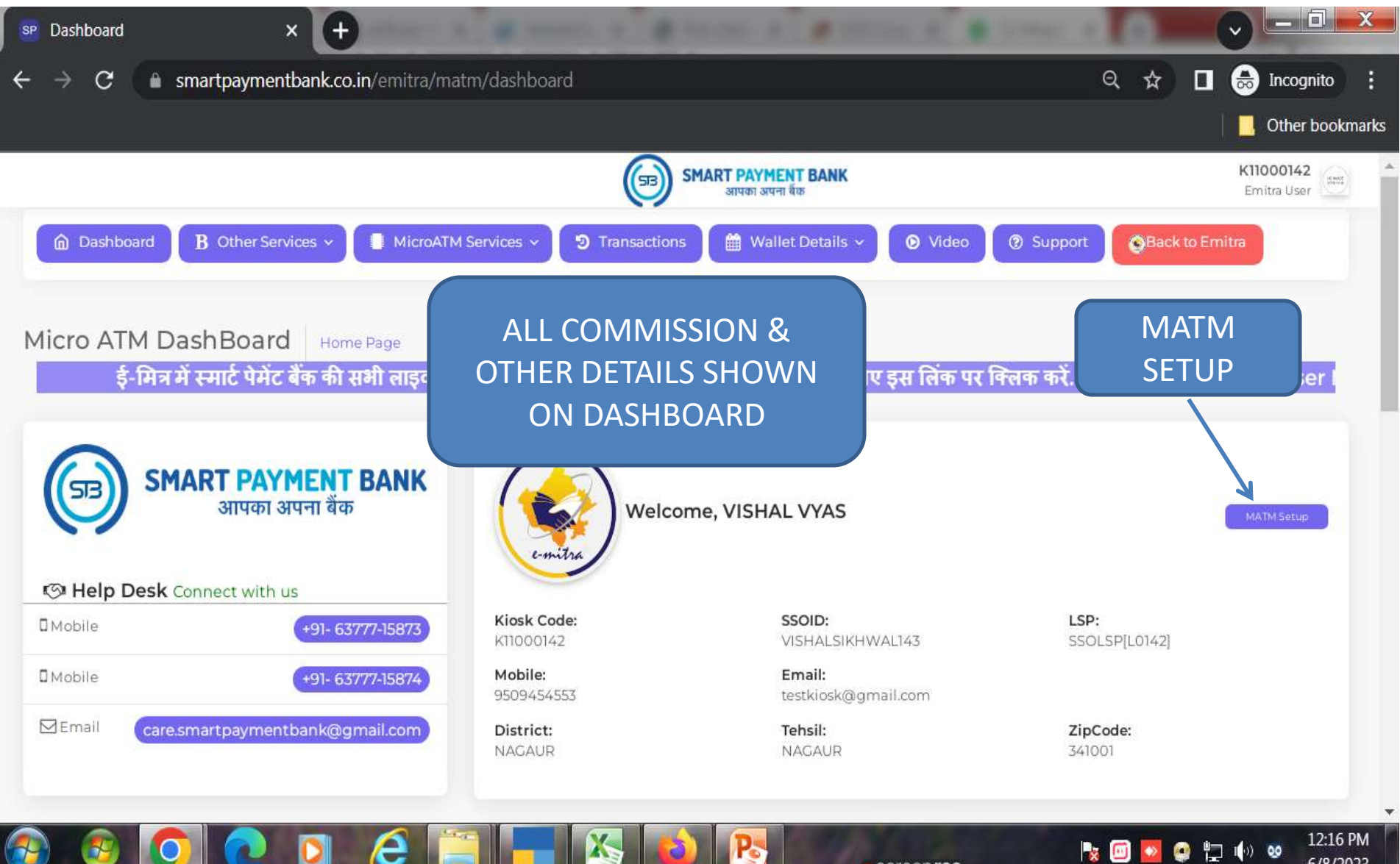

screen rec

6/8/2023

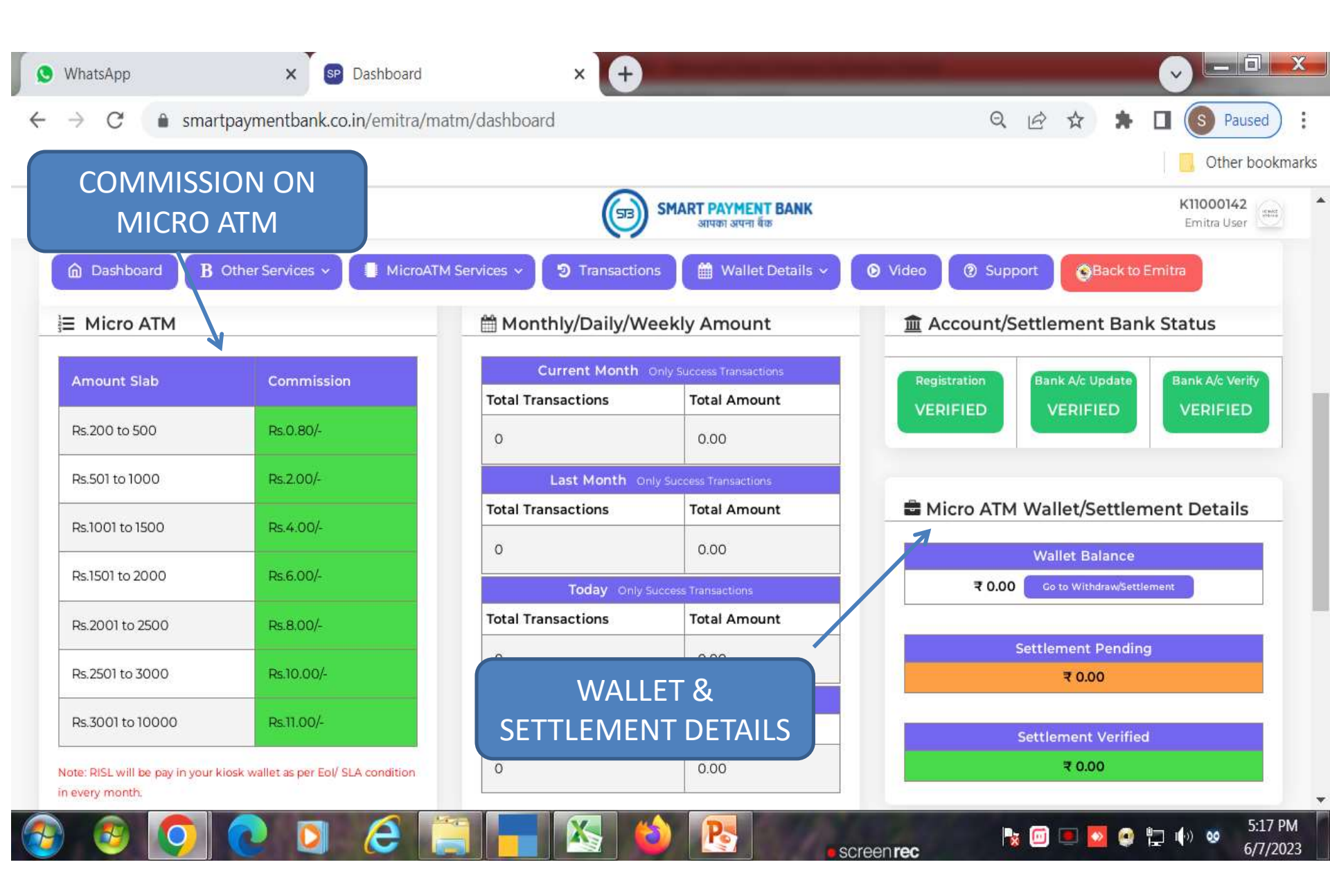

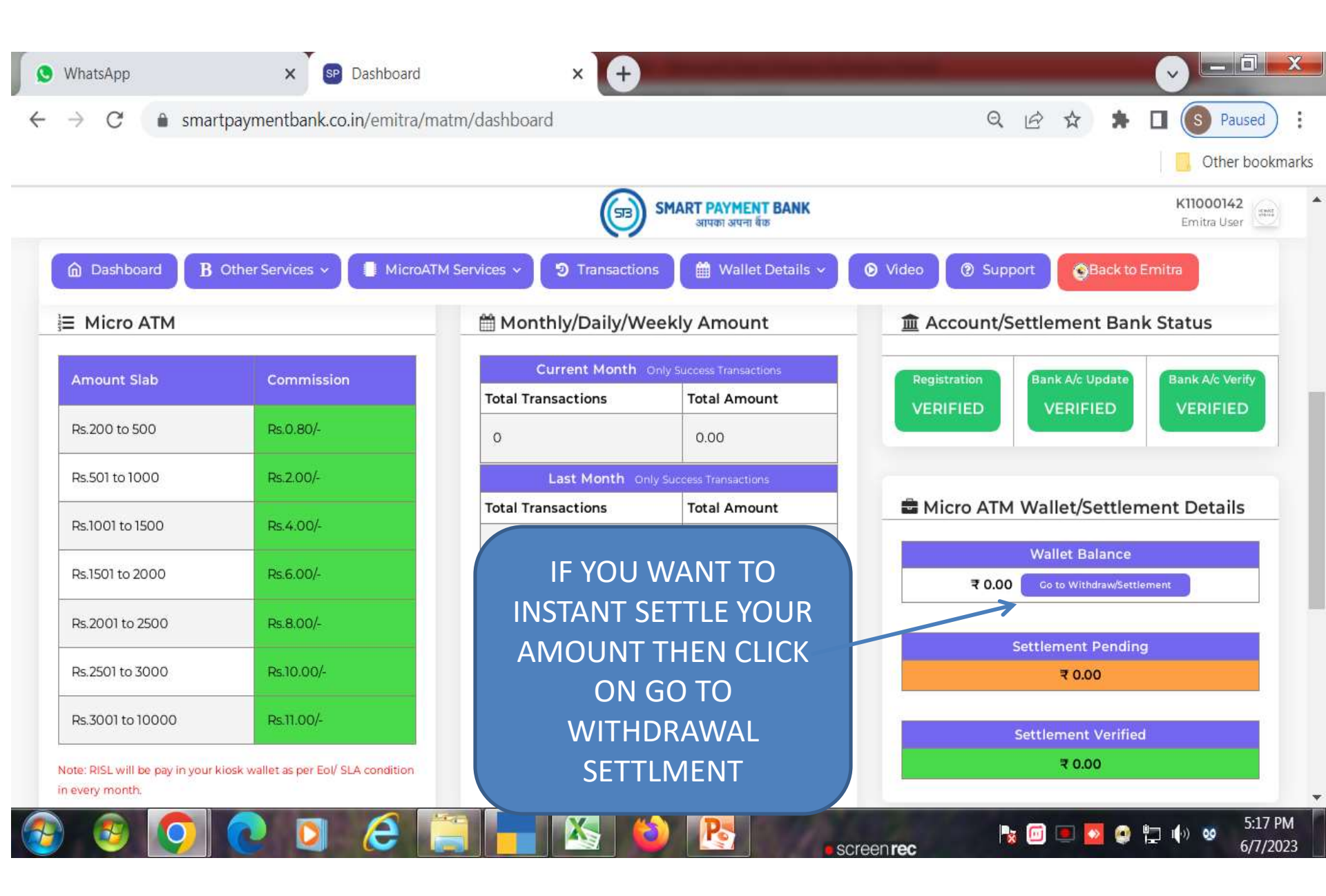

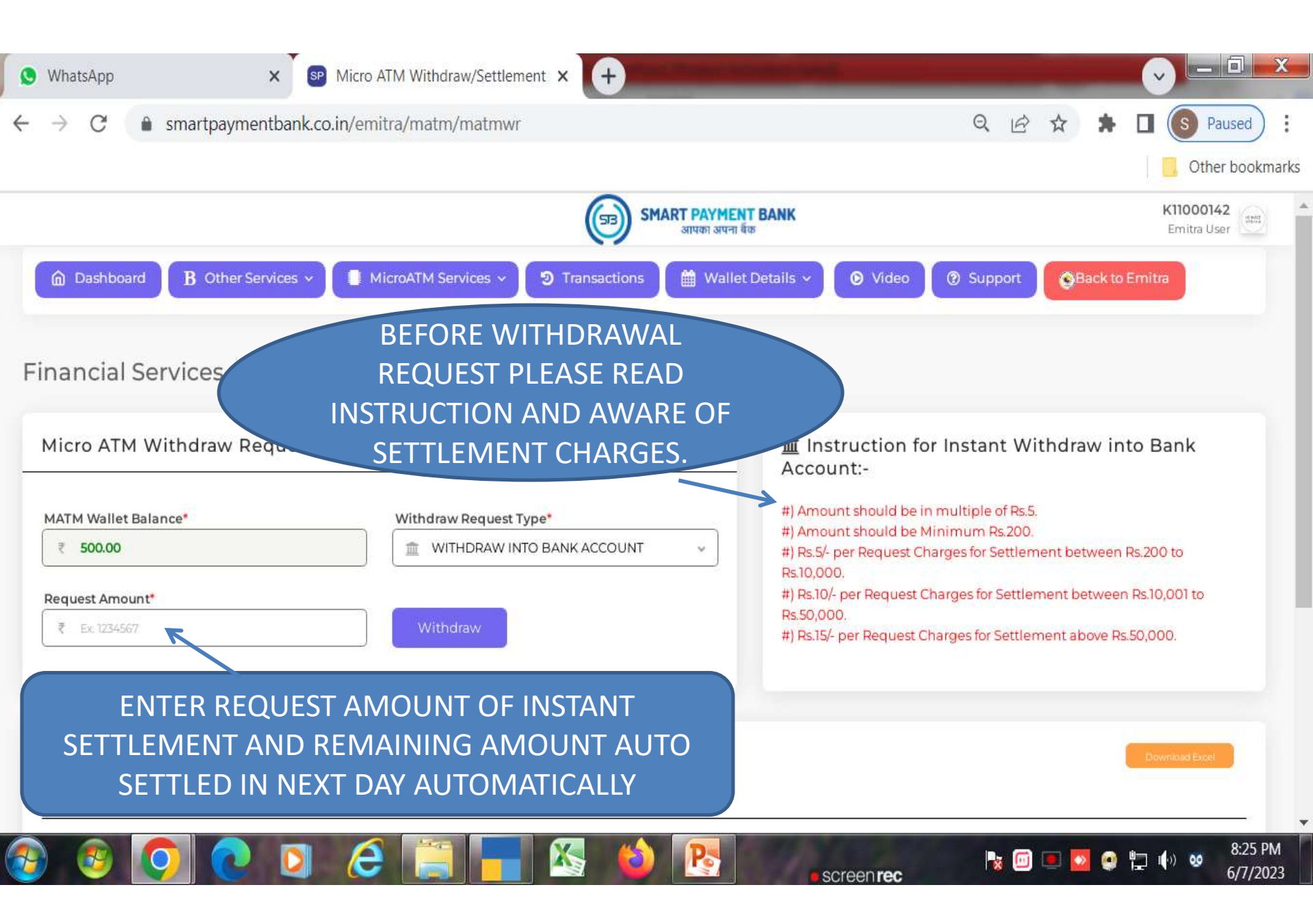

| S WhatsApp X S Micro A                             | T <mark>M</mark> Withdra | w/Settlement × +                                                                  | Man Street Louis and                            |                               |                  | _ 0 <u>X</u>    |  |  |
|----------------------------------------------------|--------------------------|-----------------------------------------------------------------------------------|-------------------------------------------------|-------------------------------|------------------|-----------------|--|--|
| ← → C                                              | tra/matm/                | matmwr                                                                            |                                                 | Q 🖻 🕁                         | * 🛯 💽            | Paused          |  |  |
|                                                    |                          |                                                                                   |                                                 |                               | <b></b>          | )ther bookmarks |  |  |
|                                                    |                          |                                                                                   | SMART PAYMENT BANK<br>आपका अपना बेंक            |                               | K1<br>E          | nitra User      |  |  |
| Dashboard B Other Services      Micro ATM Services | icroATM Se               |                                                                                   |                                                 | ) Video ( ) Support           | lack to Emitra   |                 |  |  |
| ARE YOU SURE?                                      |                          |                                                                                   |                                                 |                               |                  |                 |  |  |
| Micro ATM Withdraw Request Details                 | -                        | WITHDRAW REQUEST TYPE WITHDRAW INTO BANK ACCOUNT<br>BANK NAME STATE BANK OF INDIA |                                                 |                               |                  |                 |  |  |
|                                                    | A Calculation            | A/c Payee<br>A/c No                                                               | MR VISHAL VYAS<br>35838857827                   | hould be in multiple of Rs.5. |                  |                 |  |  |
| ₹ 500.00                                           |                          | REQUEST AMOUNT                                                                    | 200<br>Two Hungest Only                         |                               | itween Rs.200 to |                 |  |  |
| Request Amount*                                    |                          | CHARGES<br>TOTAL DEDUCTION                                                        | 5<br>205                                        | r Request Charge              | 001 t            | :0              |  |  |
| ₹ 200                                              | With                     | ENTER MPIN*                                                                       |                                                 | Request Ch FNT                | FR               |                 |  |  |
| Two Hundred Only.                                  |                          | Note: Check Amount                                                                | AND BANK ACCOUNT DETAILS BEFORE<br>Send Request | MPIN 1                        | HEN              |                 |  |  |
| Micro ATM Withdraw Request Details                 | Search F                 | Yes, Send R                                                                       | equest! Cancel                                  | CLICK C                       |                  |                 |  |  |

6

Po

🗿 💽 🗿 🙆 🔚 🔚 🖄

📀 📀

screen rec

No 🗐 🔍 💁 😜 🏪 🌗 🥹 8:25 PM

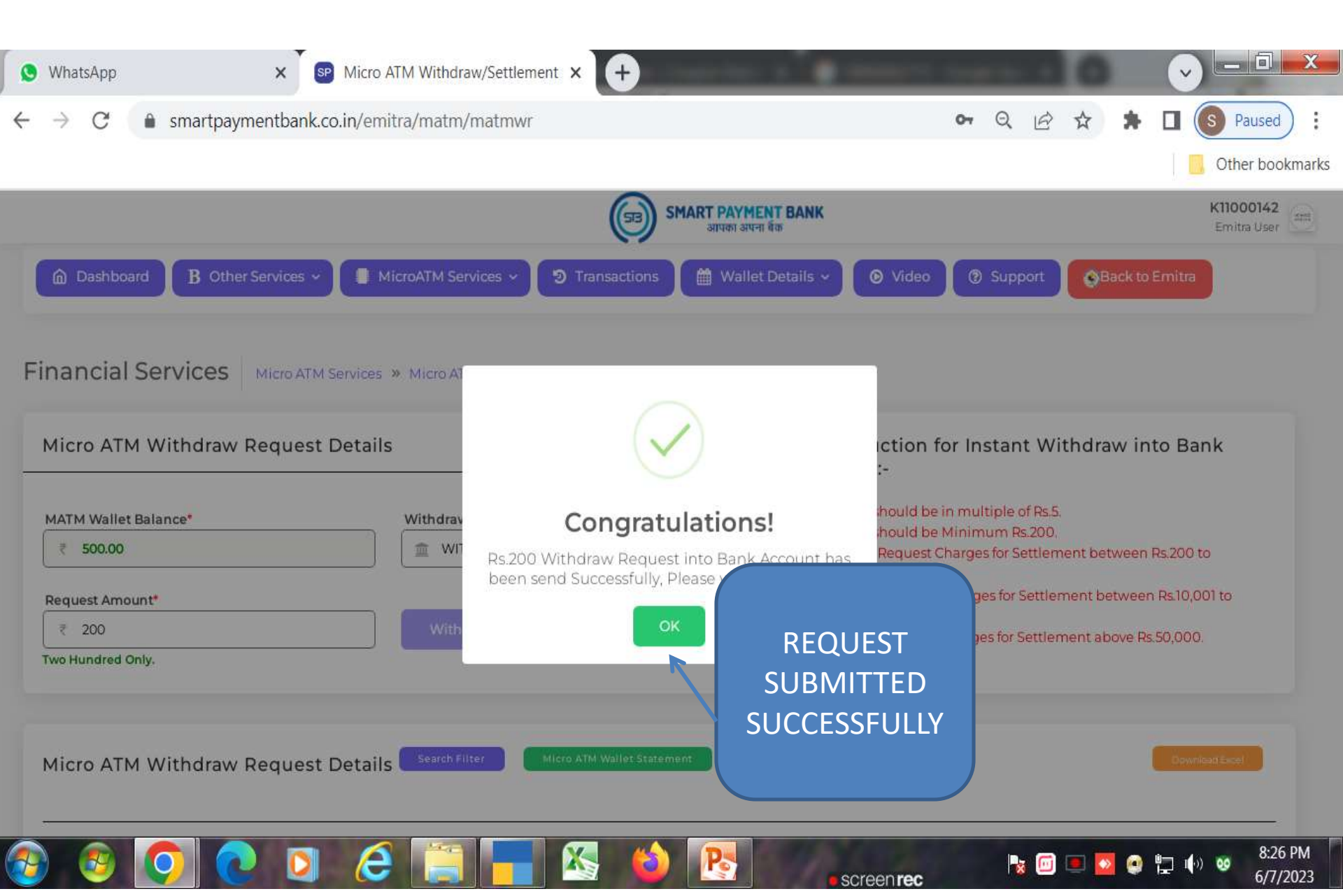

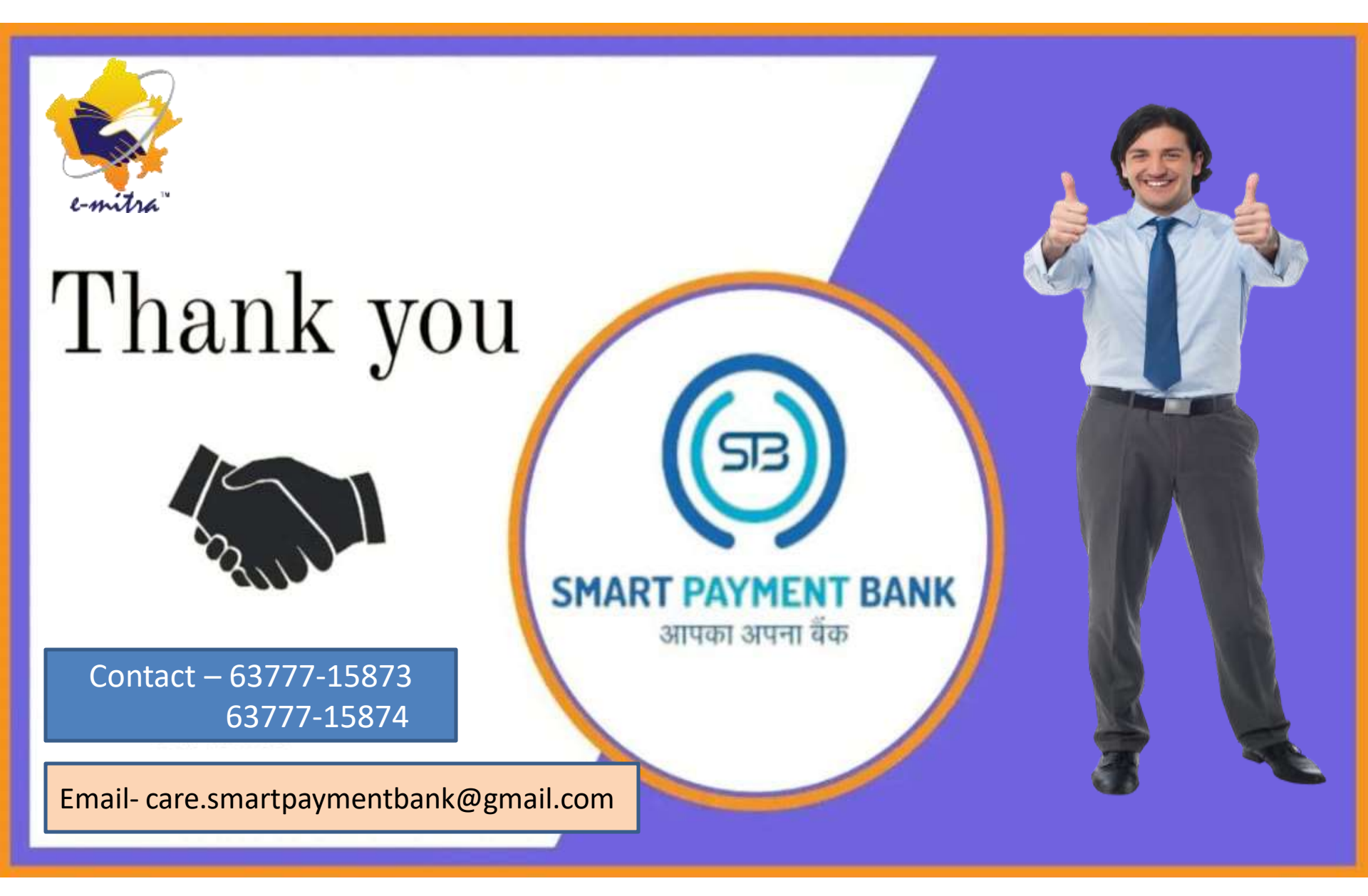